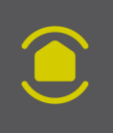

# VOUS DÉMÉNAGEZ

# ET VOUS LAISSEZ VOTRE ALARME CONNECTÉE E-ONE ?

Remise à zéro de l'alarme

Enlever une carte SIM

**VOUS EMMÉNAGEZ** 

# ET VOTRE DOMICILE EST ÉQUIPÉ D'UNE ALARME CONNECTÉE E-ONE ?

Gérer l'alarme

Insérer une carte SIM

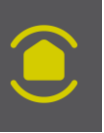

#### ANCIEN PROPRIÉTAIRE

Avant l'arrivée du nouveau propriétaire :

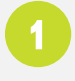

Mettre en mode installation depuis le clavier- tout le système passe en installation – y compris la centrale avec la séquence : **« code d'accès » # 3 # # .** La centrale répond « Mode installation ».

# RÉINITIALISER LES CODES D'ACCÈS SUR LA CENTRALE ET LE CLAVIER DE L'ENTRÉE

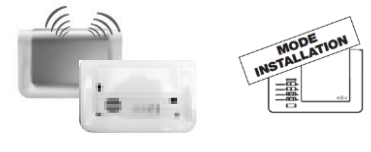

#### Sur la centrale et/ou sur le clavier de l'entrée

en mode installation (vérifier voyant rouge clignotant toutes les 10 secondes) Créer un code d'accès simple : (votre code d'accès) \* 50 \* 0000 \* 0000 \*\* . Le code d'accès est 0000.

#### SUPPRIMER LA BOX ALERTE ET PILOTAGE SUR LA CENTRALE

Saisir la séquence suivante sur la centrale : **\*194\*5\*(N° de la box alerte et pilotage) \*\*** puis **bip long** de la centrale. Si votre centrale est équipée d'un transmetteur GSM, le numéro de votre box sera le n°2. Si aucun transmetteur, le numéro de votre box sera le n°1.

#### RÉINITIALISER LA BOX ALERTE ET PILOTAGE

Ôter la trappe et déconnecter la box du secteur (au moins 10 s).

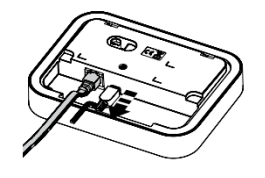

Maintenir le bouton à l'arrière de la box (A) et connecter le secteur (B) avec maintien du bouton enfoncé jusqu'à ce que le voyant clignote (vert/orange).

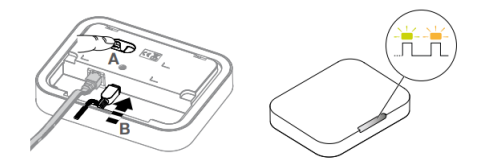

Relâcher l'appui. La box a effectué un retour en configuration usine et ne fonctionne plus avec les installations.

### VÉRIFIER SI L'INSTALLATION EST SUPPRIMÉE SUR L'APPLICATION E-ONE

#### NOUVEAU PROPRIÉTAIRE

#### **CRÉER UN COMPTE DIAGRAL**

Créer un compte sur le site internet Diagral et se connecter avec les mêmes identifiants sur l'application E-ONE

#### **E-ONE - AJOUTER UNE INSTALLATION**

Scanner la box alerte et pilotage. Si un message d'erreur apparait, il faudra réinitialiser la box en suivant le point 3 précédent. Puis scanner la centrale. Grâce à la centrale, tous les produits s'afficheront. Fixer la centrale.

### CRÉER UN NOUVEAU CODE D'ACCÈS

Sur la centrale et la clavier de l'entrée en mode installation (vérifier voyant rouge clignotant toutes les 10 secondes)

- Créer le code d'accès : 0000 \* 50 \* (votre code d'accès) \* (votre code d'accès) \*\*

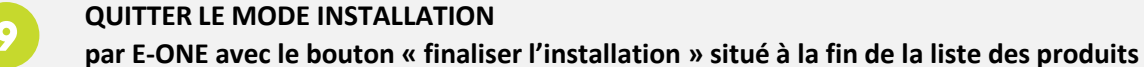

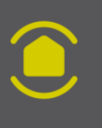

# ALARME CONNECTEE E-ONE Changer la carte SIM

#### ANCIENNE CARTE SIM

ANCIEN PROPRIÉTAIRE

Mettre en mode installation depuis le clavier- tout le système passe en installation – y compris la centrale avec la séquence : « code d'accès » # 3 # # . La centrale répond « Mode installation ».

### DÉSALIMENTER ET ENLEVER LA CARTE SIM

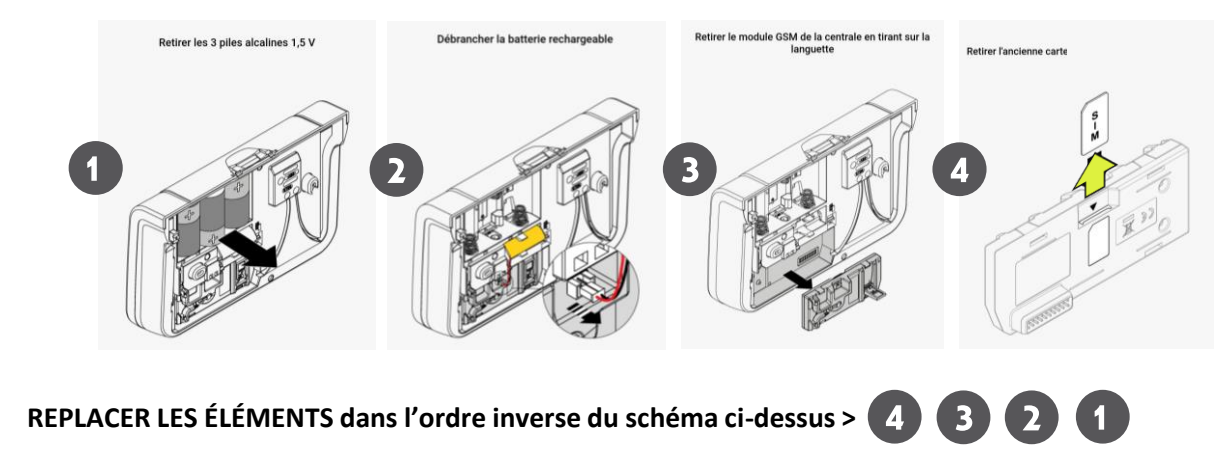

Sortir du mode installation depuis le clavier- tout le système sort du mode installation – y compris la centrale avec la séquence : « code d'accès » # 1 # # . La centrale répond « Arrêt ».

#### **NOUVELLE CARTE SIM**

NOUVEAU PROPRIÉTAIRE

Mettre en mode installation depuis le clavier- tout le système passe en installation – y compris la centrale avec la séquence : **« code d'accès » # 3 # # .** La centrale répond « Mode installation ».

# 2

#### DÉSALIMENTER ET PLACER LA CARTE SIM

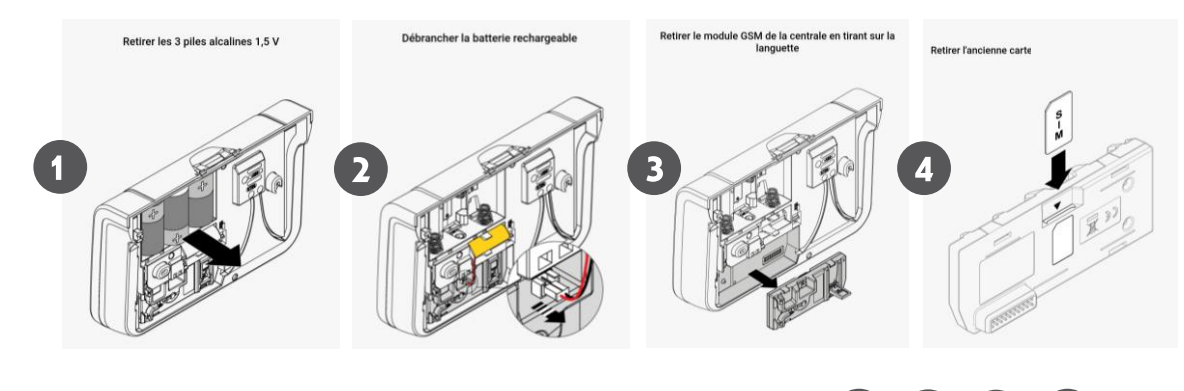

3

REPLACER LES ÉLÉMENTS dans l'ordre inverse du schéma ci-dessus > 4 3 2

# **ENREGISTRER LA CARTE SIM**

Programmer le code PIN et le code PUK composer : \* 643 \* (code PIN 4 chiffres) \* (code PUK 8 chiffres) \*\* Paramétrage des numéros d'appel : voir page 13 de la notice du transmetteur DIAG55AAX

### QUITTER LE MODE INSTALLATION

par la centrale avec la séquence : « code d'accès » # 1 # # . La centrale répond « Arrêt ».